#### PCM-3345

486 DX66-based Module with SVGA Interface

## **Copyright Notice**

This document is copyrighted, 1999. All rights are reserved. The original manufacturer reserves the right to make improvements to the products described in this manual at any time without notice.

No part of this manual may be reproduced, copied, translated or transmitted in any form or by any means without the prior written permission of the original manufacturer. Information provided in this manual is intended to be accurate and reliable. However, the original manufacturer assumes no responsibility for its use, nor for any infringements upon the rights of third parties which may result from its use.

### Acknowledgements

AMD is a trademark of Advanced Micro Devices, Inc. Award is a trademark of Award Software International, Inc. Cyrix is a trademark of Cyrix Corporation. IBM, PC/AT, PS/2 and VGA are trademarks of International Business Machines Corporation. Intel and Pentium are trademarks of Intel Corporation. Microsoft Windows<sup>®</sup> is a registered trademark of Microsoft Corp. RTL is a trademark of Realtek Semiconductor Co., Ltd. C&T is a trademark of Chips and Technologies, Inc. UMC is a trademark of United Microelectronics Corporation. Winbond is a trademark of Winbond Electronics Corp. STPC is a trademark of SGS Thomson Corp.

For more information on this and other Advantech products, please visit our web site at: **http://www.advantech.com** 

For technical support and service, please visit our support web site at: http://support.advantech.com

This manual is for the PCM-3345 Rev. A1 or higher.

Part No. 2006334500 Printed in Taiwan 1st Edition June 1999

## **Packing list**

Before you begin installing your card, please make sure that the following materials have been shipped:

- 1 PCM-3345 all-in-one single board computer
- 1 Start-up Manual
- CD-ROM/disks for utility, drivers, and manual (in PDF format)
- 1 2.5" IDE flat cable, 44-pin to 44-pin (product no. 1701440350)
- 1 keyboard / PS/2 mouse cable (product no. 1700000190)
- 2 serial port cables (product no. 1700100250)
- 1 parallel cable (product no. 1700260250)
- 1 floppy cable, for 3.5" FDD only (product no. 1701340600)
- 1 VGA cable (product no. 1700160150)
- 1 ATX power cable (product no. 1700000450)

If any of these items are missing or damaged, contact your distributor or sales representative immediately.

# Contents

| Chapte | r 1 General Information                       | 1  |
|--------|-----------------------------------------------|----|
| 1.1    | Introduction                                  | 2  |
| 1.2    | Features                                      | 3  |
| 1.3    | Specifications                                | 4  |
|        | 1.3.1 Standard SBC functions                  | 4  |
|        | 1.3.2 VGA interface                           | 5  |
|        | 1.3.3 Mechanical and environmental            | 5  |
|        | 1.3.4 Solid state disk                        | 5  |
| 1.4    | Board dimensions                              | 6  |
| Chapte | r 2 Installation                              | 7  |
| 2.1    | Jumpers and connectors                        | 8  |
| 2.2    | Locating jumpers                              | 9  |
| 2.3    | Locating connectors                           | 10 |
|        | 2.3.1 Component side - Rev A1                 | 10 |
|        | 2.3.2 Component side - Rev A2                 | 11 |
|        | 2.3.3 Solder side                             | 12 |
| 2.4    | Setting jumpers                               | 13 |
| 2.5    | Safety precautions                            | 14 |
| 2.6    | Installing DRAM (SODIMMs) (U12)               | 15 |
|        | 2.6.1 Installing SODIMMs                      | 15 |
| 2.7    | IDE hard drive connector (CN6)                | 16 |
|        | 2.7.1 Connecting the hard drive               | 16 |
| 2.8    | CompactFlash disk (CN13)                      | 17 |
| 2.9    | Floppy drive connector (CN1)                  | 17 |
|        | 2.9.1 Connecting the floppy drive             | 18 |
| 2.10   | Parallel port connector (CN8)                 | 18 |
| 2.11   | Keyboard and PS/2 mouse connector (CN12)      | 19 |
| 2.12   | Power connectors                              | 19 |
|        | 2.12.1 Main power connector +5 V, +12 V (CN9) | 19 |
|        | 2.12.2 Auxiliary power connector (CN10)       | 19 |
| 2.13   | IR connector (CN2 pin 2, 4, 6, 8, 10)         | 19 |

| 2.14   | Serial ports (CN3, CN5)                 |    |
|--------|-----------------------------------------|----|
|        | 2.14.1 COM1 RS-232 port (CN3)           |    |
|        | 2.14.2 COM2 RS-232 (CN5)                |    |
| 2.15   | VGA interface connections               |    |
|        | 2.15.1 CRT display connector (CN11)     |    |
| 2.16   | Watchdog timer configuration            |    |
| 2.17   | ATX power (5VSB, PSON) input (CN4)      |    |
| 2.18   | Clear CMOS (CN2)                        | 22 |
| Chapte | r 3 AMI BIOS Setup                      | 23 |
| 3.1    | System test and initialization          |    |
|        | 3.1.1 System configuration verification |    |
| 3.2    | AMI BIOS setup                          |    |
|        | 3.2.1 Entering setup                    |    |
|        | 3.2.2 Standard CMOS setup               |    |
|        | 3.2.3 Advanced CMOS setup               |    |
|        | 3.2.4 Advanced chipset setup            |    |
|        | 3.2.5 Power management setup            |    |
|        | 3.2.6 PCI / Plug and Play configuration |    |
|        | 3.2.7 Peripheral setup                  |    |
|        | 3.2.8 Load BIOS defaults                |    |
|        | 3.2.9 Change password                   |    |
|        | 3.2.10 Auto-detect hard disks           |    |
|        | 3.2.11 Save settings and exit           |    |
|        | 3.2.12 Exit without saving              |    |
| Chapte | r 4 SVGA Setup                          | 35 |
| 4.1    | Introduction                            |    |
|        | 4.1.1 Chipset                           |    |
|        | 4.1.2 Display memory                    |    |
| 4.2    | Installation of SVGA driver             |    |
|        | 4.2.1 Installation for Windows 3.1      |    |
|        | 4.2.2 Installation for Windows 95       |    |
| 4.3    | Further information                     |    |
| Appen  | dix A Pin Assignments                   | 45 |

| Floppy drive connector (CN1)                 | 46                                                                                                    |
|----------------------------------------------|----------------------------------------------------------------------------------------------------|
| Multi-functional connector (CN2)             | 47                                                                                                    |
| COM1 RS-232 serial port (CN3)                | 47                                                                                                    |
| ATX power (SVSB, PSON) input connector (CN4) | <b>48</b>                                                                                                    |
| COM2 RS-232 serial port (CN5)                | <b>48</b>                                                                                                    |
| IDE hard drive connector (CN6)               | 49                                                                                                    |
| PC/104 connector (CN7)                       | 49                                                                                                    |
| Parallel port connector (CN8)                | 50                                                                                                    |
| Main power connector (CN9)                   | 51                                                                                                    |
| Power input connector (CN10)                 | 51                                                                                                    |
| VGA connector (CN11)                         | 52                                                                                                    |
| Keyboard and mouse connnector (CN12)         | 52                                                                                                    |
| lix B System Assignments                     | 53                                                                                                    |
| System I/O ports                             | 54                                                                                                    |
| DMA channel assignments                      | 55                                                                                                    |
| Interrupt assignments                        | 56                                                                                                    |
| 1st MB memory map                            | 57                                                                                                    |
| lix C Installing PC/104 Modules              | 57                                                                                                    |
| Installing PC/104 modules                    | 58                                                                                                    |
| lix D Mechanical Drawing                     | 61                                                                                                    |
| PCM-3345 mechanical drawing                  | 62                                                                                                    |
| lix E Programming the Watchdog Timer         | 63                                                                                                    |
| Programming the watchdog timer               | 64                                                                                                    |
|                                              | Floppy drive connector (CN1)<br>Multi-functional connector (CN2)<br>COM1 RS-232 serial port (CN3)<br>ATX power (SVSB, PSON) input connector (CN4)<br>COM2 RS-232 serial port (CN5)<br>IDE hard drive connector (CN6)<br>PC/104 connector (CN7)<br>Parallel port connector (CN8)<br>Main power connector (CN9)<br>Power input connector (CN10)<br>VGA connector (CN11)<br>Keyboard and mouse connnector (CN12)<br>lix B System Assignments<br>System I/O ports<br>DMA channel assignments<br>Interrupt assignments<br>Interrupt assignments<br>In |

# Tables

| Table 2-1: Jumpers                              | 8  |
|-------------------------------------------------|----|
| Table 2-2: Connectors                           | 8  |
| Table 2-3: Serial port default settings         |    |
| Table 2-4: Clear CMOS                           |    |
| Table A-1: Floppy drive connector (CN1)         |    |
| Table A-2: Multi-functional connector (CN2)     |    |
| Table A-3: COM1 RS-232 series port (CN3)        |    |
| Table A-4: ATX power input connector (CN4)      |    |
| Table A-5: COM2 RS-232 series port (CN5)        |    |
| Table A-6: IDE hard drive connector (CN6)       |    |
| Table A-8: Parallel port connector (CN8)        | 50 |
| Table A-9: Main power connector (CN9)           | 51 |
| Table A-10: Peripheral power connector (CN10)   | 51 |
| Table A-11: VGA connector (CN11)                |    |
| Table A-12: Keyboard and mouse connector (CN12) |    |
| Table B-1: System I/O ports                     | 54 |
| Table B-2: DMA channel assignments              | 55 |
| Table B-3: Interrupt assignments                | 56 |
| Table B-4: 1st MB memory map                    | 57 |
| Table C-1: PC/104 connectors (CN8)              | 60 |
|                                                 |    |

# **Figures**

| Figure 1-1: PCM-3345 dimensions                                           | 6    |
|---------------------------------------------------------------------------|------|
| Figure 2-1: Jumper settings                                               | 9    |
| Figure 2-2: Component side connectors - Rev A1                            | . 10 |
| Figure 2-3: Component side connectors - Rev A2                            | . 11 |
| Figure 2-4: Connectors - solder side                                      | . 12 |
| Figure 3-1: BIOS setup program initial screen                             | .25  |
| Figure 3-2: Standard CMOS setup screen                                    | .26  |
| Figure 3-3: Advanced CMOS setup                                           | . 27 |
| Figure 3-4: Advanced chipset setup                                        | .28  |
| Figure 3-5: Power management setup                                        | .29  |
| Figure 3-6: PCI / Plug and Play configuration                             | . 30 |
| Figure 3-7: Peripheral setup                                              | .31  |
| Figure 3-8: BIOS setup program initial screen (showing Auto Configuration | n    |
| items)                                                                    | . 32 |
| Figure 3-9: IDE HDD auto detection screen                                 | .34  |
| Figure C-1: PC/104 module mounting diagram                                | .59  |
| Figure C-2: PC/104 module dimensions (mm) (±0.1)                          | . 59 |
| Figure D-1: PCM-3345 mechanical drawing                                   | . 62 |
|                                                                           |      |

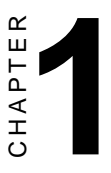

## **General Information**

This chapter gives background information on the PCM-3345.

Sections include:

- · Board specifications
- Board layout and dimensions

## 1.1 Introduction

The PCM-3345 is the ultimate cost-effective PC/104 solution for limited-space applications. It offers all the functions of an AT-compatible industrial computer on a single board, and occupies less space than a 3<sup>1</sup>/<sub>2</sub>" hard drive. The PCM-3345 comes with an embedded STPC Client processor on-board. For maximum performance, the PCM-3345 also supports an EDO/FPM SODIMM socket that can accept up to 32 MB memory.

On-board features include a socket for a CompactFlash Card, Enhanced IDE interface, one parallel port, two serial ports (RS-232), a keyboard, and a PS/2 mouse interface. An SVGA display controller allows CRT resolutions up to 1024 x 768 @ 64 K colors.

The PCM-3345 complies with the "Green Function" standard and supports three types of power saving features: Normal, Doze, and Sleep modes.

The display type configuration is done through software. A single Flash chip holds the system BIOS and the VGA BIOS. This minimizes the number of chips and eases configuration. You can change the display BIOS simply by programming the Flash chip.

If you need any additional functions, the PCM-3345 has a PC/104 connector for future upgrades.

## 1.2 Features

- Ultra-compact size single board computer, smaller than a 3<sup>1</sup>/<sub>2</sub>" hard disk drive (96 mm x 90 mm)
- On-board STPC Client CPU
- Up to 32 MB system memory, by way of SODIMM (EDO/FPM DRAM)
- On-board VGA interface
- Supports CompactFlash Card
- Built-in Enhanced IDE (AT bus) hard disk drive interface
- On-board keyboard / PS/2 mouse connector
- Two serial ports (RS-232)
- Upgradeable through PC/104 module
- Green engine with sleep mode and low power consumption
- +5 V, +12 V, -5 V, -12 V power supply
- Modem ring-on (modem required)

## 1.3 Specifications

#### 1.3.1 Standard SBC functions

- CPU: Embedded SGS Thomson DX/66 STPC Client processor
- BIOS: AMI 128 KB Flash memory
- System memory: One 144-pin SODIMM socket accepts 8, 16, or 32 MB EDO/FPR DRAM
- Enhanced IDE interface: Supports up to two EIDE devices. BIOS auto-detect, PIO Mode 3 or Mode 4 transfer
- FDD interface: Supports up to two FDDs
- Serial ports: Two serial RS-232 ports
- Parallel port: One parallel port, supports SPP/EPP/ECP mode
- Infrared port: Shared with COM2. Transfer rates up to 115.2 kbps
- **Keyboard/mouse connector**: Supports standard PC/AT keyboard and a PS/2 mouse
- **Power management**: Supports power saving modes including Normal/Standby/Suspend modes. APM 1.1 compliant
- Watchdog timer: 1.6 sec. intervals
- Modem ring-on: Hayes compatible modem required
- Multiple power input: ±12 V, ±5 V power supplies

#### 1.3.2 VGA interface

- Display memory: 512 KB ~ 4 MB share memory, set in BIOS
- Display type: Supports CRT
- **CRT display mode**: Non-interlaced CRT monitors resolutions up to 1024 x 768 @ 64 K colors

| Resolution | Colors |      |      |
|------------|--------|------|------|
|            | 256    | 64 K | 16 M |
| 640 x 480  | OK     | OK   | OK   |
| 800 x 600  | OK     | OK   | OK   |
| 1024 x 768 | OK     | ОК   | NG   |

#### **1.3.3 Mechanical and environmental**

- Dimensions (L x W): 96 x 90 mm (3.77" x 3.54")
- Power supply voltage: +5  $V\pm5\%$
- Power requirements: +5 V @ 1.38 A (typical)
- **Operating temperature**: 0 ~ 70° C
- Weight: 0.11 kg (weight of total package)

#### 1.3.4 Solid state disk

• Supports one 50-pin socket for CompactFlash card

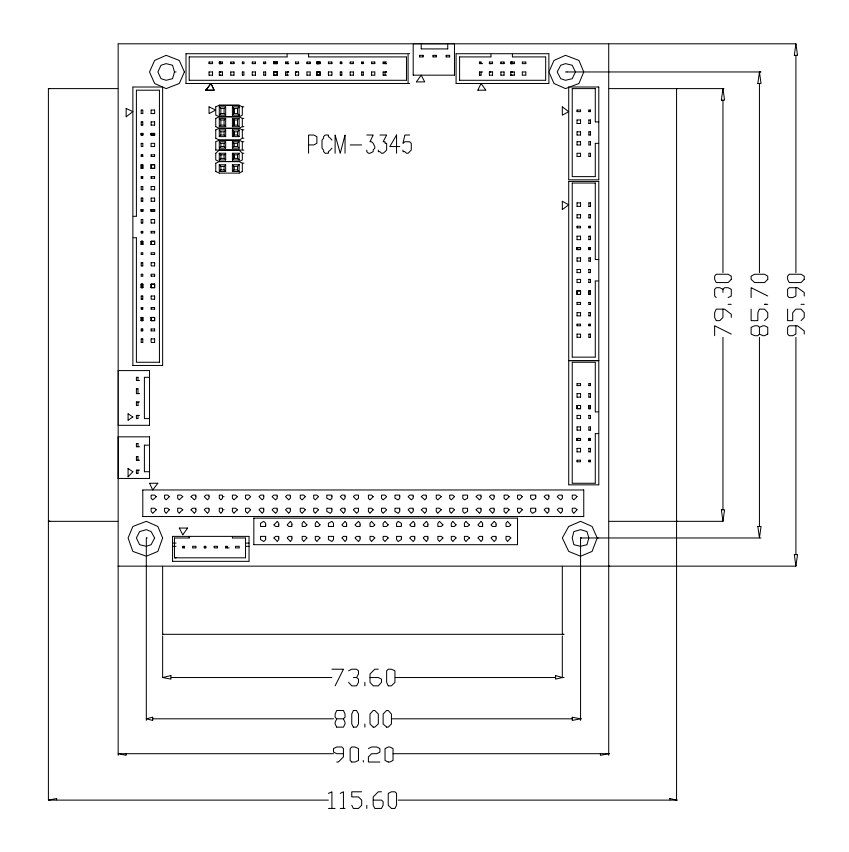

Figure 1-1: PCM-3345 dimensions

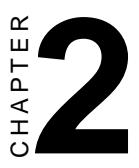

## Installation

This chapter tells how to set up the PCM-3345 hardware. It includes instructions on setting jumpers and connecting peripherals, switches and indicators. Make sure you read all the safety precautions before you begin the installation procedure.

## 2.1 Jumpers and connectors

The board has a number of jumpers that allow you to configure your system to suit your application.

The tables below lists the function of each of the board jumpers and connectors:

| Table 2-1: Jumpers |                  |  |
|--------------------|------------------|--|
| Label              | Function         |  |
| CN2 pin 1,3,5      | Clear CMOS       |  |
| CN2 pin 7,9        | Reset switch     |  |
| CN2 pin 11,12      | ATX panel switch |  |

| Table 2-2: Connectors  |                                        |
|------------------------|----------------------------------------|
| Label                  | Function                               |
| CN1                    | Floppy disk connector                  |
| CN2 pin 2, 4, 6, 8, 10 | IR connector (infrared)                |
| CN2 pin 7, 9           | Reset button                           |
| CN3                    | COM1 connector                         |
| CN4                    | ATX power (5VSB, PSON) input           |
| CN5                    | COM2 connector                         |
| CN6                    | IDE hard disk connector                |
| CN7                    | PC/104 connector                       |
| CN8                    | Parallel port connector                |
| CN9                    | Main power connector (+5 V, +12 V)     |
| CN10                   | Auxilary power connector (-5 V, -12 V) |
| CN11                   | VGA connector                          |
| CN12                   | Keyboard & PS/2 mouse connector        |
| CN13                   | CompactFlash socket                    |
| U12                    | SODIMM socket                          |

## 2.2 Locating jumpers

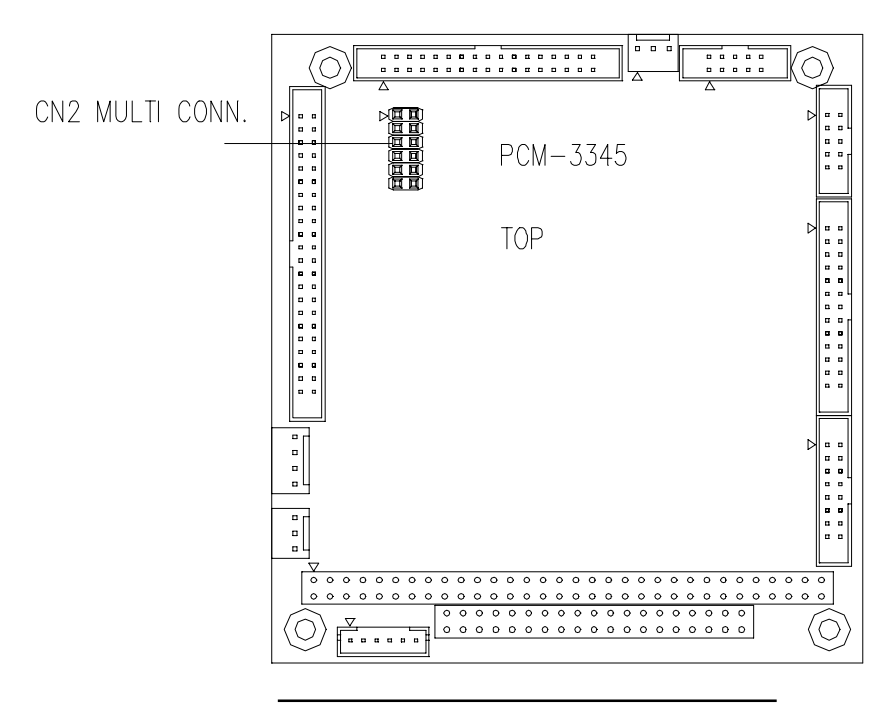

| CN2: | Multi-functional connector |
|------|----------------------------|
|      | Clear CMOS                 |

| Closed pins | Result     |  |
|-------------|------------|--|
| 1-3         | Normal     |  |
| 3-5         | Clear CMOS |  |
|             |            |  |

CN2: Multi-functional connector Reset switch

| Closed pins | Result       |
|-------------|--------------|
| 7-9         | System reset |
|             |              |
|             |              |

CN2: Multi-functional connector

| A I X panel switch |              |  |
|--------------------|--------------|--|
| Closed pins        | Result       |  |
| 11-12              | ATX power on |  |

#### Figure 2-1: Jumper settings

## 2.3 Locating connectors

Warning: Please note there are two different kinds of component sides: one for PCM-3345 Rev A1, and one for PCM-3345 Rev A2. Rev A1 and Rev A2 have different voltages at CN9 and CN10.

> Make sure you use the correct component side. Improper installation can cause serious damage to your hardware!

#### 2.3.1 Component side - Rev A1

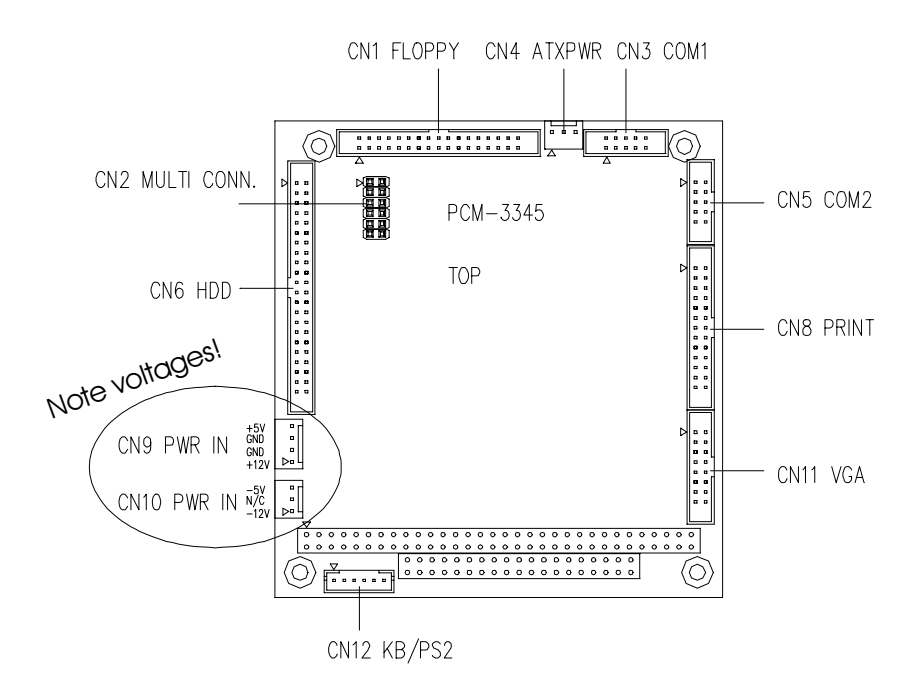

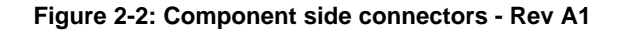

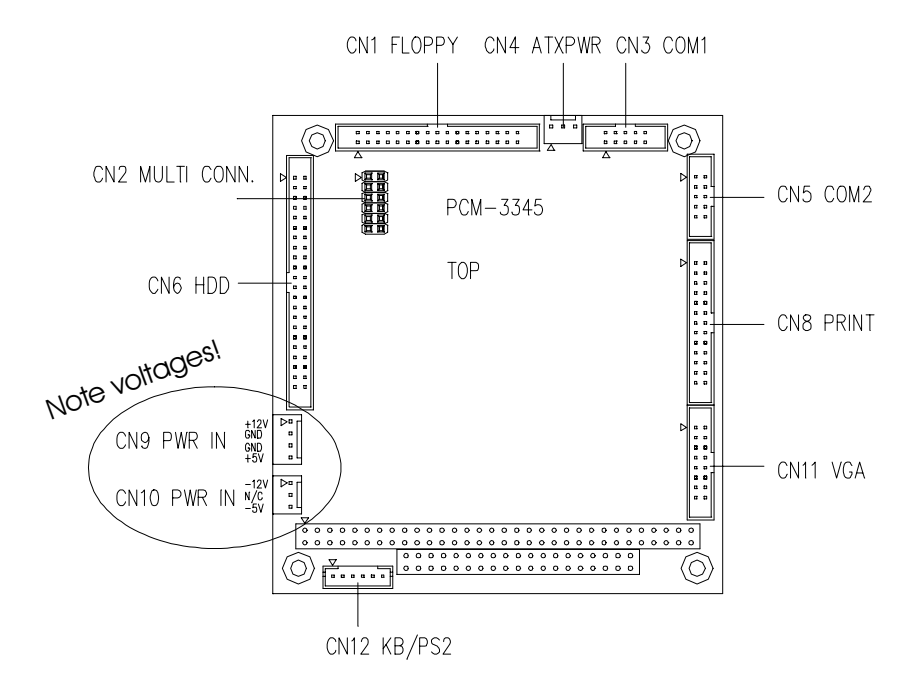

#### 2.3.2 Component side - Rev A2

Figure 2-3: Component side connectors - Rev A2

#### 2.3.3 Solder side

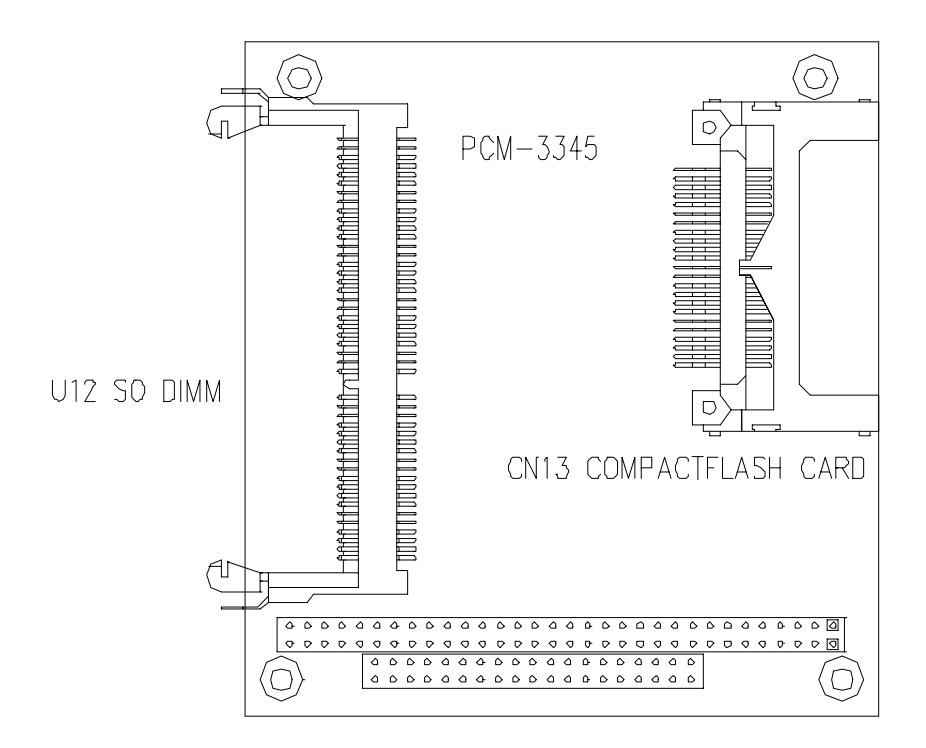

Figure 2-4: Connectors - solder side

#### 2.4 Setting jumpers

You may configure your card to match the needs of your application by setting jumpers. A jumper is the simplest kind of electrical switch. It consists of two metal pins and a small metal clip (often protected by a plastic cover) that slides over the pins to connect them. To "close" a jumper, you connect the pins with the clip. To "open" a jumper, you remove the clip. Sometimes a jumper will have three pins, labeled 1, 2, and 3. In this case you would connect either pins 1 and 2, or 2 and 3.

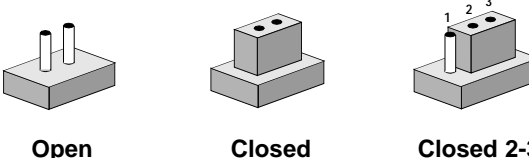

Closed

Closed 2-3

The jumper settings are schematically depicted in this manual as follows:

| Open | Closed | Closed 2-3                           |
|------|--------|--------------------------------------|
| 00   |        | $\bigcirc \blacksquare \blacksquare$ |

A pair of needle-nose pliers may be helpful when working with jumpers.

If you have any doubts about the best hardware configuration for your application, contact your local distributor or sales representative before you make any changes.

Generally, you simply need a standard cable to make most connections.

#### 2.5 Safety precautions

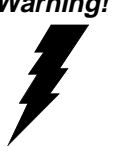

Warning! Always completely disconnect the power cord from your board whenever you are working on it. Do not make connections while the power is on, because sensitive electronic components can be damaged by a sudden rush of power.

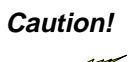

Always ground yourself to remove any static charge before touching the board. Modern electronic devices are very sensitive to static electric charges. Use a grounding wrist strap at all times. Place all electronic components on a static-dissipative surface or in a static-shielded bag when they are not in the chassis.

# 2.6 Installing DRAM (SODIMMs) (U12)

You can install anywhere from 8 MB to 32 MB of on-board EDO/FPM DRAM memory using 8, 16, or 32 MB 144-pin SODIMMs (Small Outline Dual In-line Memory Modules).

### 2.6.1 Installing SODIMMs

NOTE: The modules can only fit into a socket one way. Their gold pins must point down into the SODIMM socket.

The procedure for installing SODIMMs appears below. Please follow these steps carefully:

- 1. Make sure that all power supplies to the system are switched off.
- 2. Install the SODIMMcard. Install the SODIMMso that its gold pins point down into the SODIMM socket.
- 3. Slip the SODIMM into the socket at a 45 degree angle, and carefully fit the bottom of the card against the connectors.
- 4. Gently push the SODIMM into a perpendicular position until the clips on the ends of the SODIMM sockets snap into place.
- 5. Check to ensure that the SODIMM is correctly seated, and that all connector contacts touch. The SODIMM should not be able to be moved around in its socket.

## 2.7 IDE hard drive connector (CN6)

The built-in Enhanced IDE (Integrated Device Electronics) controller supports up to two IDE devices, including CD-ROM drives, tape backup drives, a large hard disk drive and other IDE devices. It also supports faster data transfer, PIO mode 3, mode 4, and LBA mode.

#### 2.7.1 Connecting the hard drive

Connecting drives is done in a daisy-chain fashion. It requires one or two cables, depending on the drive size. All necessary cables are included in your PCM-3345 package. 1.8" and 2.5" drives need a 1 x 44-pin to 2 x 44-pin flat-cable connector. 3.5" drives need a 1 x 44-pin to 2 x 40-pin connector. Note that these connectors are not included in the PCM-3345 package.

Wire number 1 on the cable is red or blue, and the other wires are gray.

- 1. Connect one end of the cable to CN6. Make sure that the red (or blue) wire corresponds to pin 1 on the connector, which is labeled on the board (on the right side).
- Plug the other end of the cable into the Enhanced IDE hard drive, with pin 1 on the cable corresponding to pin 1 on the hard drive. (See your hard drive's documentation for the location of the connector.)

Connect a second drive as described above.

Unlike floppy drives, IDE hard drives can connect to either end of the cable. If you install two drives, you will need to set one as the master and one as the slave by using jumpers on the drives. If you install just one drive, set it as the master.

## 2.8 CompactFlash disk (CN13)

The PCM-3345 series is equipped with a CompactFlash disk socket on the solder side, which supports the IDE interface CompactFlash disk card. The socket itself is specially designed to prevent any incorrect installation of the CompactFlash disk card. When installing or removing the CompactFlash disk card, please make sure that the system power is off.

The CompactFlash disk card is defaulted as the E disk drive in your PC system. The maximum capacity of Advantech's CFC is 40 MB. To fit the Advantech CFC into the PCM-3345, simply plug it into the designated connector. It will only fit when the red triangle on the CFC is aligned with the triangle on the connector. The card will not fit any other way (do NOT use force).

## 2.9 Floppy drive connector (CN1)

You can attach up to two floppy drives to the the PCM-3345's on-board controller. Any combination of 5<sup>1</sup>/<sub>4</sub>" (360 KB and 1.2 MB) and/or 3<sup>1</sup>/<sub>2</sub>" (720 KB, 1.44 MB, and 2.88 MB) drives is possible.

A 34-pin daisy-chain drive connector cable is required for a dualdrive system. A 34-pin flat-cable connector is fitted on one end of the cable, while the other end has two sets of floppy disk drive connectors. Each set consists of a 34-pin flat-cable connector (for the 3<sup>1</sup>/<sub>2</sub>" drives), and a printed-circuit board connector (for the 5<sup>1</sup>/<sub>4</sub>" drives).

#### 2.9.1 Connecting the floppy drive

- 1. Plug the 34-pin flat-cable connector into CN1. Make sure that the red wire corresponds to pin 1 on the connector.
- 2. Attach the appropriate conector at the other end of the cable to the floppy drive(s). You can use only one connector in the set. The set at the other end (after the twist in the cable) connects to the A: drive. The set in the middle connects to the B: drive.
- 3. If you are connecting a 5<sup>1</sup>/<sub>4</sub>" floppy drive, line up the slot in the printed circuit board with the blocked-off part of the cable connector.

When connecting a 3½" floppy drive, you may have some difficulties in determining which pin is number one. Look for a number on the circuit board indicating pin number one. In addition, you should check if the connector on the floppy drive has an extra slot. If the slot is up, pin number one should be on the right. Please refer to any documentation that came with the drive for more information.

If needed, connect the B: drive to the connectors in the middle of the cable as described as above.

If your cable needs to be custom made, you can find the pin assignments for the board's connector in Appendix A.

## 2.10 Parallel port connector (CN8)

Normally, the parallel port is used to connect the card to a printer. The PCM-3345 includes a multi-mode (ECP/EPP/SPP) parallel port. It is accessed via CN8, a 26-pin flat-cable connector.

You will need an adapter cable if you use a traditional DB-25 connector. The adpater cable should have a 26-pin connector on one end and a DB-25 connector on the other.

The parallel port interrupt channel is designated as IRQ7.

## 2.11 Keyboard and PS/2 mouse connector (CN12)

The PCM-3345 board provides a pin head keyboard connector, which supports both a keyboard and a PS/2 style mouse. In most cases, especially in embedded applications, a keyboard is not used. If the keyboard is not present, the standard PC/AT BIOS will report an error or failure during the power-on self test (POST) after resetting the PC. The PCM-3345 board's BIOS standard setup menu allows you to select "Absent/Present" for your keyboard under the Advanced CMOS Setup section. This allows non-keyboard operation in embedded system applications without the system halting during the POST. When "PS/2 mouse support" is enabled, your PS/2 mouse is automatically detected by the system.

## 2.12 Power connectors

#### 2.12.1 Main power connector +5 V, +12 V (CN9)

Supplies main power to the PCM-3345 (+5 V) and devices that require +12 V.

#### 2.12.2 Auxilary power connector (CN10)

Supplies secondary power to peripherals that require -5 V and -12 V.

## 2.13 IR connector (CN2 pin 2, 4, 6, 8, 10)

The PCM-3345 provides an IrDA port for transfer rates of 115 kbps. This connector supports the optional wireless infrared transmitting and receiving module, which is mounted on the system case. Configuration of the module is done through BIOS setup. You must also configure the setting through "IR Port Support" in **Peripheral Setup** to select whether UART2 is directed for use with COM2 or IrDA. Use the five pins as shown in Appendix A, and connect a ribbon cable from the module to the CPU board according to the pin assignments.

## 2.14 Serial ports (CN3, CN5)

The PCM-3345 offers two serial ports, both RS-232. These ports allow you to connect to any serial device (a mouse, printers, etc.) or communication network.

### 2.14.1 COM1 RS-232 port (CN3)

The serial port connector's pin head housing is mounted on the bottom edge of the card.

### 2.14.2 COM2 RS-232 (CN5)

The secondary port, located above COM1, consists of a 10-pin, dualin-line pin head housing.

The IRQ and address range for both ports are fixed. However, if you wish to disable the port or change these parameters later, you can do this in the system BIOS setup. The table below shows the settings for the PCM-3345 board's ports.

| Table 2-3: Serial port default settings |          |           |         |  |
|-----------------------------------------|----------|-----------|---------|--|
| Port                                    | Address  | Interrupt | Default |  |
| COM1                                    | 3E8, 3F8 | IRQ4      | 3F8     |  |
| COM2                                    | 2E8, 2F8 | IRQ3      | 2F8     |  |

## 2.15 VGA interface connections

The PCM-3345 board's SVGA interface can facilitate conventional CRT displays. The card has a connector to support CRT VGA monitors.

## 2.15.1 CRT display connector (CN11)

CN11 is a 16-pin, pin head housing connector. Please use the VGA cable (provided with your kit) to convert the pin head housing connector into a connector for conventional CRT displays.

Detailed information on pin assignments for CRT display connector CN11 is given in Appendix A.

## 2.16 Watchdog timer configuration

An on-board watchdog timer reduces the chance of disruptions which EMP (electro-magnetic pulse) interference can cause. This is an invaluable protective device for standalone or unmanned applications. Please note that the PCM-3345's watchdog timer is always set on a 1.60 sec. interval.

# 2.17 ATX power (5VSB, PSON) input (CN4)

Please use the ATX cable (provided with your kit) to connect CN4 to an ATX power supply. This cable has an ATX power connector. The plug from the power supply can only insert one way, because of the different hole sizes. Make sure the pins are aligned, find the proper orientation, and push down firmly.

Important: Make sure that your ATX power supply can at least provide at least 10mA on the 5 volt standby lead (+5VSB). You may experience difficulty in powering on your system if your power supply cannot support the load.

## 2.18 Clear CMOS (CN2)

Clear CMOS: pin 3 and pin 5 shortage. (Normal: pin 1 and pin 3 shortage.)

Note: Pin 1 of each connector is indicated with a triangular mark on the PCB-NOT on the connectors. You can also use the triangular marks shown in the following diagrams as a reference.

| Normal                 |
|------------------------|
|                        |
| 1 3 5                  |
| $\circ$ $\circ$ $\Box$ |
| $\Delta$               |
| -                      |

\* default setting

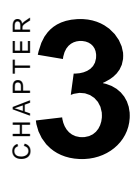

# AMI BIOS Setup

This chapter describes how to set BIOS configuration data.

## 3.1 System test and initialization

These routines test and initialize board hardware. If the routines encounter an error during the tests, you will either hear a few short beeps or see an error message on the screen. There are two kinds of errors: fatal and non-fatal. The system can usually continue the bootup sequence with non-fatal errors. Non-fatal error messages usually appear on the screen along with the following instructions:

```
press <F1> to RESUME
```

Write down the message and press the F1 key to continue the bootup sequence.

#### 3.1.1 System configuration verification

These routines check the current system configuration against the values stored in the board's CMOS memory. If they do not match, the program outputs an error message. You will then need to run the BIOS setup program to set the configuration information in memory.

There are three situations in which you will need to change the CMOS settings:

- 1. You are starting your system for the first time.
- 2. You have changed the hardware attached to your system.
- 3. The CMOS memory has lost power and the configuration information has been erased.

The PCM-3345's CMOS memory has an integral lithium battery backup. The battery backup should last at least ten years in normal service. When it finally runs down, you will need to replace the complete unit.

## 3.2 AMI BIOS setup

Award's BIOS ROM has a built-in Setup program that allows users to modify the basic system configuration. This type of information is stored in battery-backed CMOS RAM, so that it retains the Setup information when the power is turned off.

Please note that all PCI functions are not supported in this product.

#### 3.2.1 Entering setup

Power on the computer and press <Del> immediately. This will allow you to enter Setup.

| AMIBIOS HIFLEX SETUP UTILITY - VERSION 1.20<br>(C)1998 American Megatrends, Inc. All Rights Reserved                                                                                                    |
|----------------------------------------------------------------------------------------------------|
| Standard GUUS Setup<br>Advanced CMOS Setup<br>Advanced Chipset Setup<br>Power Management Setup<br>PCI / Plug and Play Setup<br>Peripheral Setup<br>Auto-Detect Hard Disks<br>Change User Password<br>Change Supervisor Password<br>Change Language Setting<br>Auto Configuration with Optimal Settings<br>Auto Configuration with Fail Safe Settings<br>Save Settings and Exit<br>Exit Without Saving |
| Standard CMOS setup for changing time, date, hard disk type, etc.<br>ESC:Exit ↑↓:Sel F2/F3:Color F10:Save & Exit                                                                                                    |

#### Figure 3-1: BIOS setup program initial screen

#### 3.2.2 Standard CMOS setup

When you choose the Standard CMOS Setup option from the AMIBIOS HIFLEX SETUP UTILITY menu, the screen shown below is displayed. This standard setup menu allows users to configure system components such as date, time, hard disk drive, floppy drive and display. Once a field is highlighted, on-line help information is displayed at the bottom left of the menu screen.

| AMIBIOS SETUP - STANDARD CMOS SETUI<br>(C)1998 American Megatrends, Inc. All Rights                                                                                                    | s Reserved                                                             |
|----------------------------------------------------------------------------------------------------|------------------------------------------------------------------------|
| Date (mm/dd/yyyy): Mon May 03,1999<br>Time (hh/mm/ss) : 20:36:48                                                                                                    | Base Memory: D KB<br>Extd Memory: D MB                                 |
| Floppy Drive A: 1.44 MB 3½<br>Floppy Drive B: Not Installed<br>Type Size Cyln Head WPcom Sec<br>Pri Master : Auto<br>Pri Slave : CDROM<br>Sec Master : ARMD<br>Sec Slave : Not Installed<br>Boot Sector Virus Protection Disabled | LBA B1k PIO 32Bit<br>Mode Mode Mode<br>On<br>Auto On<br><u>Auto</u> On |
| Advanced PIO mode                                                                                                    | ESC:Exit ↑↓:Sel<br>PgUp/PgDn:Modify<br>F2/F3:Color                     |

#### Figure 3-2: Standard CMOS setup screen

#### 3.2.3 Advanced CMOS setup

By choosing the Advanced CMOS Setup option from the AMIBIOS HIFLEX SETUP UTILITY menu, the screen below is displayed. This sample screen contains the manufacturer's default values for the PCM-3345.

| AMIBIOS SETUP - ADVANCED CMOS SETUP<br>(C)1998 American Megatrends, Inc. All Rights Reserved                                                                                                    |                                                                                                    |                                                                                                   |
|----------------------------------------------------------------------------------------------------|----------------------------------------------------------------------------------------------------|---------------------------------------------------------------------------------------------------|
| UDICK Boot<br>1st Boot Device<br>2nd Boot Device<br>3rd Boot Device<br>4th Boot Device<br>Try Other Boot Devices<br>Initial Display Mode<br>Display Mode at Add-On ROM Init<br>Floppy Access Control<br>S.M.A.R.T. for Hard Disks<br>BootUp Num-Lock<br>Floppy Drive Swap<br>Floppy Drive Swap<br>Floppy Drive Seek<br>PS/2 Mouse Support<br>System Keyboard<br>Primary Display<br>Password Check<br>Boot To OS/2<br>Internal Cache | Enabled<br>Floppy<br>IDE-O<br>CDROM<br>ARMD-HDD<br>Yes<br>BIOS<br>Force BIOS<br>Read-Write<br>Bisabled<br>Disabled<br>Enabled<br>Enabled<br>Enabled<br>Present<br>Absent<br>Setup<br>No<br>Disabled | Available Options:<br>Disabled<br>▶ Enabled<br>ESC:Exit ↑↓:Sel<br>PgUp/PgOn:Modify<br>F2/F3:Color |

#### Figure 3-3: Advanced CMOS setup

#### 3.2.4 Advanced chipset setup

By choosing the Advanced Chipset Setup option from the AMIBIOS HIFLEX SETUP UTILITY menu, the screen below is displayed. This sample screen contains the manufacturer's default values for the PCM-3345.

| AMIBIOS                                                                                                    | SETUP - ADVANCED C                                                                                                  | HIPSET SETUP                                       |
|----------------------------------------------------------------------------------------------------|----------------------------------------------------------------------------------------------------|----------------------------------------------------|
| (C)1998 American                                                                                                    | Megatrends, Inc. A                                                                                                  | 11 Rights Reserved                                 |
| UGA Frame Buffer Size<br>TSACLK<br>DRAM Type/Timing<br>DRAM BankD<br>DRAM Bank1<br>DRAM Bank2<br>DRAM Bank3<br>GCLK x2<br>Memory Hole at 15M-16M<br>Modem Bing On | CUDYGHB<br>14MHz/2<br>Strappings<br>FPM 60 ns<br>FPM 60 ns<br>FPM 60 ns<br>FPM 60 ns<br>Auto<br>Disabled<br>Enabled | ESC:Exit ↑↓:Sel<br>PgUp/PgOn:Modify<br>F2/F3:Color |

Figure 3-4: Advanced chipset setup

#### 3.2.5 Power management setup

By choosing the Power Management Setup option from the AMIBIOS HIFLEX SETUP UTILITY menu, the screen below is displayed. This sample screen contains the manufacturer's default values for the PCM-3345.

| AMIBIOS SETUP - POWER MANAGEMENT SETUP<br>(C)1998 American Megatrends, Inc. All Rights Reserved                                                                                                    |                                                                                                    |                                                                   |
|----------------------------------------------------------------------------------------------------|----------------------------------------------------------------------------------------------------|-------------------------------------------------------------------|
| (C)1998 American Mega<br>Hardware Auto Power Saving<br>Uideo Power Down Mode<br>Hard Disk Power Down Mode<br>Hard Disk Power Down Mode<br>Hard Disk Time Out (Minute)<br>Standby Time Out (Minute)<br>Suspend Time Out (Minute)<br>Full-On Clock Throttle Ratio<br>Power-Down Clock Throttle Ratio<br>STPCLK# Modulation Period<br>Display Activity<br>PGI Master Activigy | trends, Inc. A<br>Disabled<br>Disabled<br>Disabled<br>Disabled<br>Disabled<br>Disabled<br>Normal Clock<br>Normal Clock<br>Hormal Clock<br>64 us<br>Ignore<br>Ignore | ll Rights Reserved<br>Available Options:<br>Disabled<br>→ Enabled |
| Parallel 10 Activity<br>Serial 10 Activity<br>Keyboard Activity<br>Floppy Disk Activity<br>Hard Disk Activity<br>IRQ1 - 15 Interrupt<br>System Timer Interrupt                                                                                                    | lgnore<br>Ignore<br>Ignore<br>Ignore<br>Ignore<br>Ignore<br>Ignore<br>Ignore                                                                                        | ESC:Exit ↑↓:Sel<br>PgUp/PgDn:Modify<br>F2/F3:Color                |

Figure 3-5: Power management setup
#### 3.2.6 PCI / Plug and Play configuration

By choosing the PCI / Plug and Play Setup option from the AMIBIOS HIFLEX SETUP UTILITY menu, the screen below is displayed. This sample screen contains the manufacturer's default values for the PCM-3345.

| AMIBIOS SETU                                                                                                    | IP - PCI / PLUG                                                                                                    | AND PLAY SETUP                           |
|----------------------------------------------------------------------------------------------------|----------------------------------------------------------------------------------------------------|------------------------------------------|
| (C)1998 American Mega                                                                                                    | atrends, Inc. A                                                                                                    | 11 Rights Reserved                       |
| Paug and Play Aware U/S<br>PCI Latency Timer (PCI Clocks)<br>PCI UGA Palette Snoop<br>PCI IDE BusMaster<br>DMA Channel 0<br>DMA Channel 3<br>DMA Channel 3<br>DMA Channel 5<br>DMA Channel 6<br>DMA Channel 7<br>IRQ3<br>IRQ4<br>IRQ5<br>IRQ7<br>IRQ9<br>IRQ10<br>IRQ10<br>IRQ10<br>IRQ11 | Lo<br>32<br>Disabled<br>PnP<br>PnP<br>PnP<br>PnP<br>ISA/EISA<br>ISA/EISA<br>ISA/EISA<br>ISA/EISA<br>ISA/EISA<br>ISA/EISA | Available Options:<br>→ No<br>Yes<br>Yes |
| IRÒ15                                                                                                    | ISA/EISA                                                                                                    | PgUp/PgDn:Modify                         |
| Reserved Memory Size                                                                                                    | Disabled                                                                                                    | F2/F3:Color                              |

Figure 3-6: PCI / Plug and Play configuration

#### 3.2.7 Peripheral setup

By choosing the Peripheral Setup option from the AMIBIOS HIFLEX SETUP UTILITY menu, the screen below is displayed. This sample screen contains the manufacturer's default values for the PCM-3345.

| AMIBIOS                                                                                                    | SETUP - PERIPHERAL                                                                                                  | SETUP                                                                                           |
|----------------------------------------------------------------------------------------------------|----------------------------------------------------------------------------------------------------|-------------------------------------------------------------------------------------------------|
| (C)1998 American                                                                                                    | Megatrends, Inc. A                                                                                                  | 11 Rights Reserved                                                                              |
| OnBoard FDC<br>OnBoard Serial PortA<br>OnBoard Serial PortB<br>Serial PortB Mode<br>IR Duplex Mode<br>IRDA Protocol<br>IR Port Support<br>IR Mode Select<br>IR Base Address Select<br>IR IRQ Select<br>IR DMA Select<br>IR DMA Select<br>OnBoard Parallel Port<br>Parallel Port Mode<br>EPP Version<br>Parallel Port IRQ<br>Parallel Port IMA Channel<br>UnBoard SHAT 201 HU: | Auto<br>Auto<br>Auto<br>N/A<br>N/A<br>Enabled<br>IrDA<br>3EU<br>3<br>Disabled<br>Auto<br>ECP<br>N/A<br>Auto<br>Auto | Available Options:<br>Disabled<br>Enabled<br>ESC:Exit ↑↓:Sel<br>PgUp/PgDn:Modify<br>F2/F3:Color |

Figure 3-7: Peripheral setup

#### 3.2.8 Load BIOS defaults

Auto Configuration loads the default system values directly from ROM. If the stored record created by the setup program becomes corrupted (and therefore unusable), these defaults will load automatically when you turn the PCM-3345 on. Two settings can be used here: Optimal or Fail Safe.

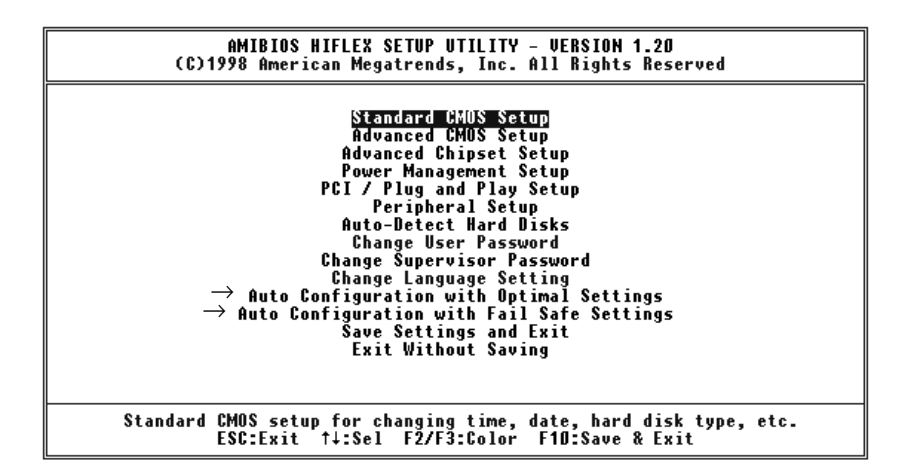

# Figure 3-8: BIOS setup program initial screen (showing Auto Configuration items)

#### 3.2.9 Change password

To change the password, choose the Change User Password option form the AMIBIOS HIFLEX SETUP UTILITY menu, and press <Enter>.

1. If the CMOS is bad or this option has never been used, a default password is stored in the ROM. The screen will display the following message:

#### Enter Password:

Press < Enter>.

2. If the CMOS is good or this option has been used to change the default password, the user is asked for the password stored in the CMOS. The screen will display the following message:

#### Confirm Password:

Enter the current password and press <Enter>.

3. After pressing <Enter> (ROM password) or the current password (user-defined), you can change the password stored in the CMOS. The password can be at most eight (8) characters long.

Remember: To enable this feature, you must first select either Setup or System in Change User Password.

#### 3.2.10 Auto-detect hard disks

The Auto-Detect Hard Disks utility in the AMIBIOS HIFLEX SETUP UTILITY menu can automatically detect the IDE hard disk installed in your system. You can use it to self-detect and/or correct the hard disk type configuration.

|                                           |              | AME          | ROM<br>CMOS S<br>RICAN M | 1 ISA BIOS<br>ETUP UTII<br>IEGATREN | _ity<br>ids, inc |                    |  |
|-------------------------------------------|--------------|--------------|--------------------------|-------------------------------------|------------------|--------------------|--|
| HARD DISK TYPE<br>Primary master:         | SIZE<br>(MB) | CYLS.<br>790 | HEADS<br>15              | PRECOMP<br>65535                    | LANDZ<br>789     | SECTORS MODE<br>57 |  |
| Select Secondary Slave Option (N=Skip): N |              |              |                          |                                     |                  |                    |  |
|                                           |              |              | ES                       | SC = SKIP                           |                  |                    |  |

#### Figure 3-9: IDE HDD auto detection screen

#### 3.2.11 Save settings and exit

If you select this option and press <Enter>, the values entered in the setup utilities will be recorded in the chipset's CMOS memory. The microprocessor will check this every time you turn your system on, and compare this to what it finds as it checks the system. This record is required for the system to operate.

#### 3.2.12 Exit without saving

Selecting this option and pressing <Enter> lets you exit the Setup program without recording any new values or changing old ones.

# CHAPTER

# SVGA Setup

- Introduction
- Installation of SVGA driver for WINDOWS 3.1/95

# 4.1 Introduction

The PCM-3345 has an on-board VGA interface. The specifications and features are described as follows:

#### 4.1.1 Chipset

The PCM-3345 uses a SGS Thomson STPC for its SVGA controller, which supports conventional analog CRT monitors. In addition, it also supports interlaced and non-interlaced analog monitors (color and monochrome VGA) in high-resolution modes while maintaining complete IBM VGA compatibility. Digital monitors (i.e. MDA, CGA, and EGA) are NOT supported. Multiple frequency (multisync) monitors are handled as if they were analog monitors.

#### 4.1.2 Display memory

With 512 K ~ 4 MB share memory, the VGA controller can drive CRT displays or color panel displays with resolutions up to 1024 x 768 at 64 K colors.

# 4.2 Installation of SVGA driver

Complete the following steps to install the SVGA driver. Follow those procedures in the flow chart that apply to the operating system which you are using within your PCM-3345.

- Important: The following windows illustrations are examples only. You must follow the flow chart instructions and pay attention to the instructions which then appear on your screen.
- Note 1: The CD-ROM drive is designated as "D" throughout this chapter.
- Note 2: <Enter> means pressing the "Enter" key on the keyboard.

#### 4.2.1 Installation for Windows 3.1

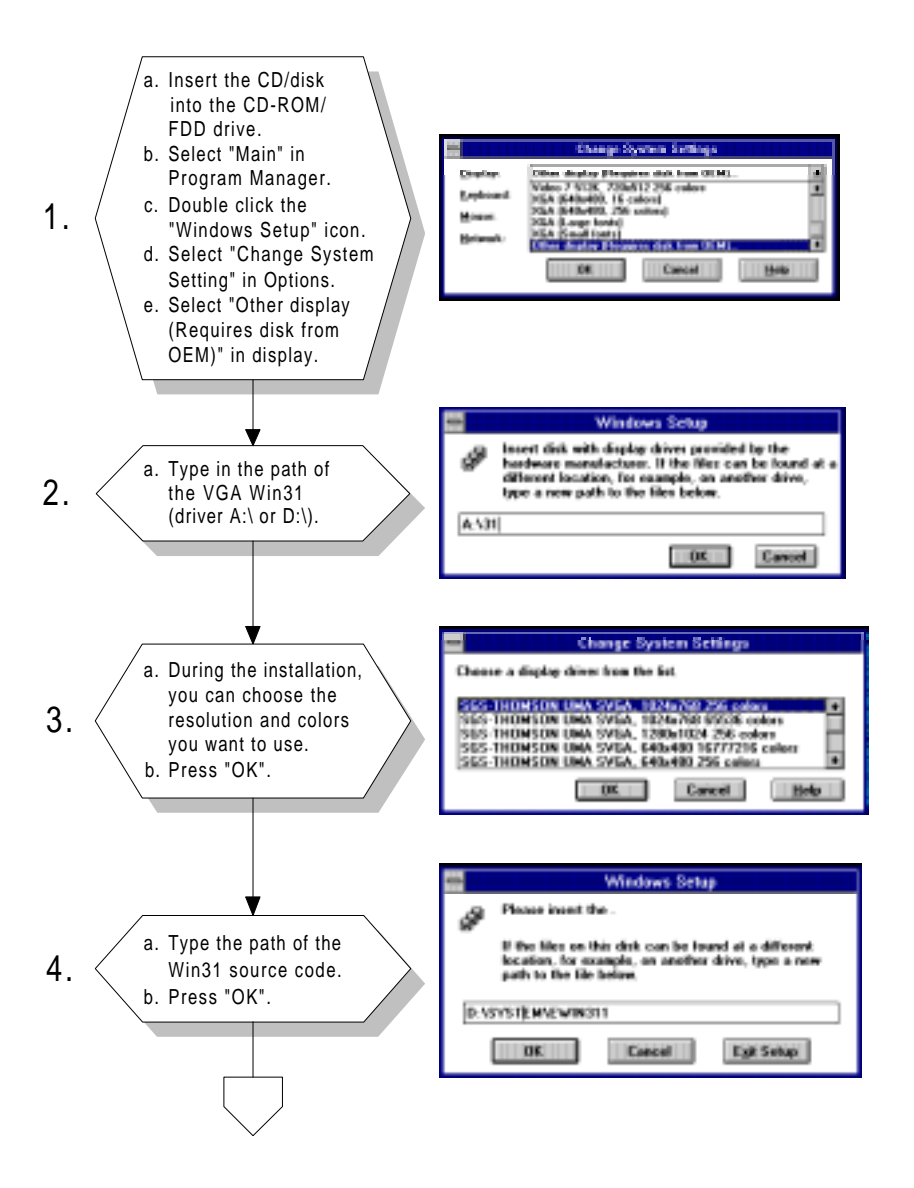

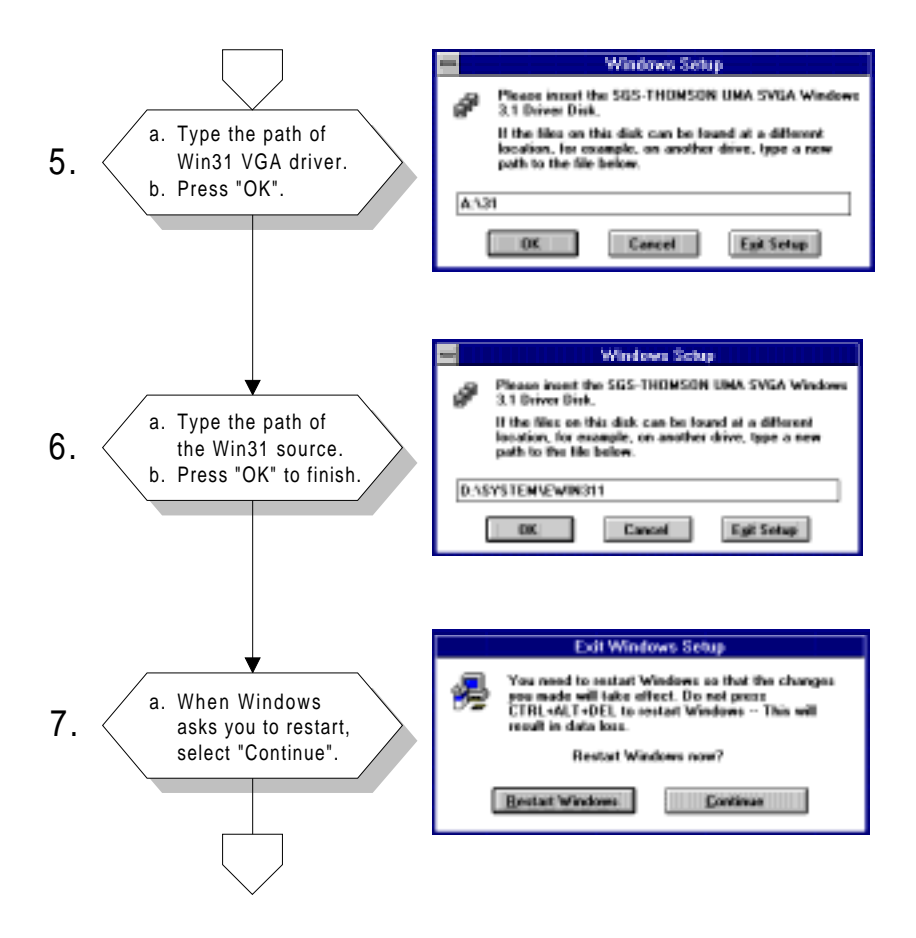

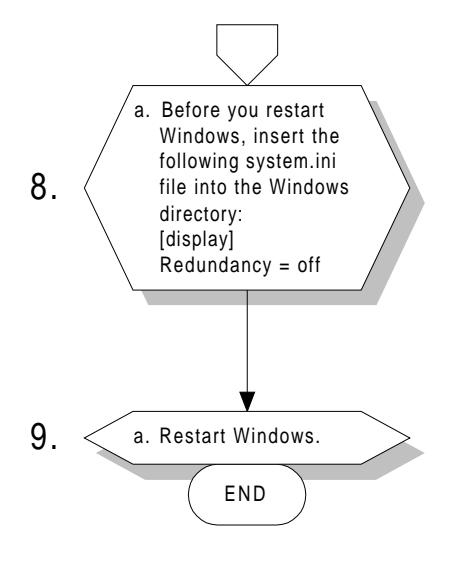

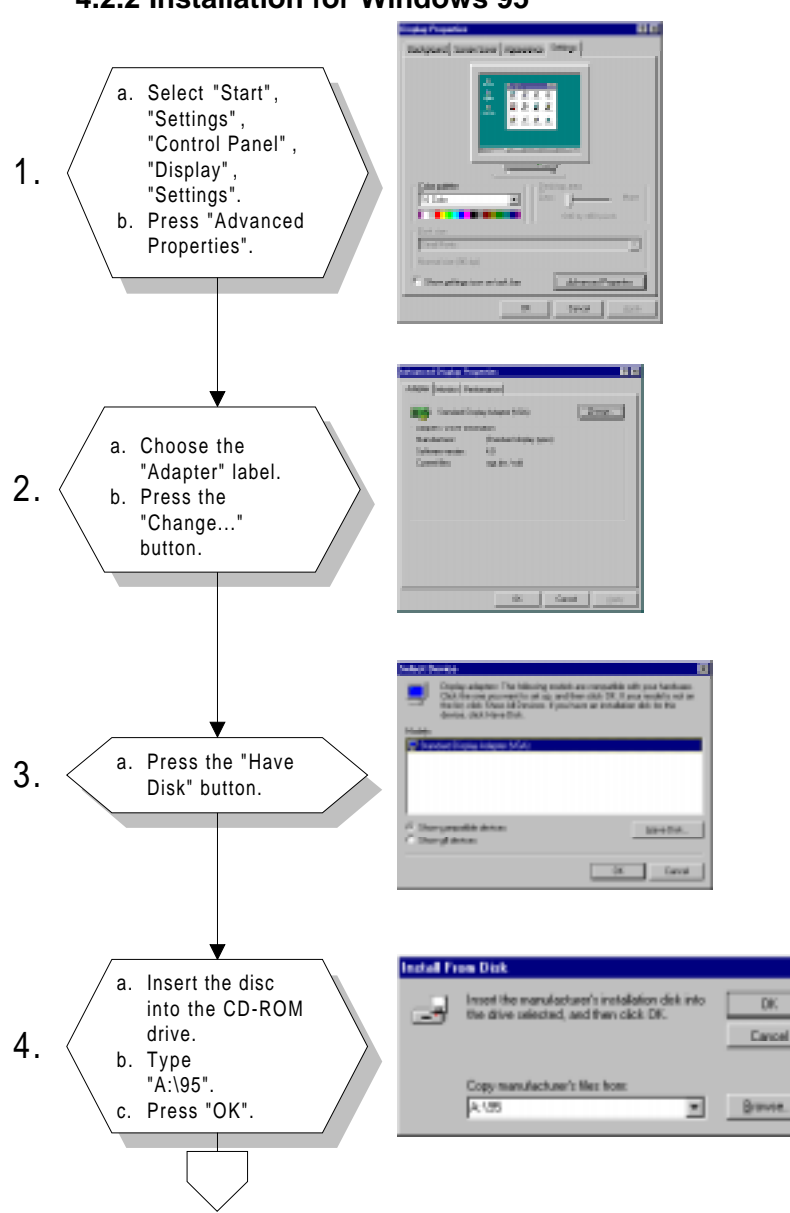

#### 4.2.2 Installation for Windows 95

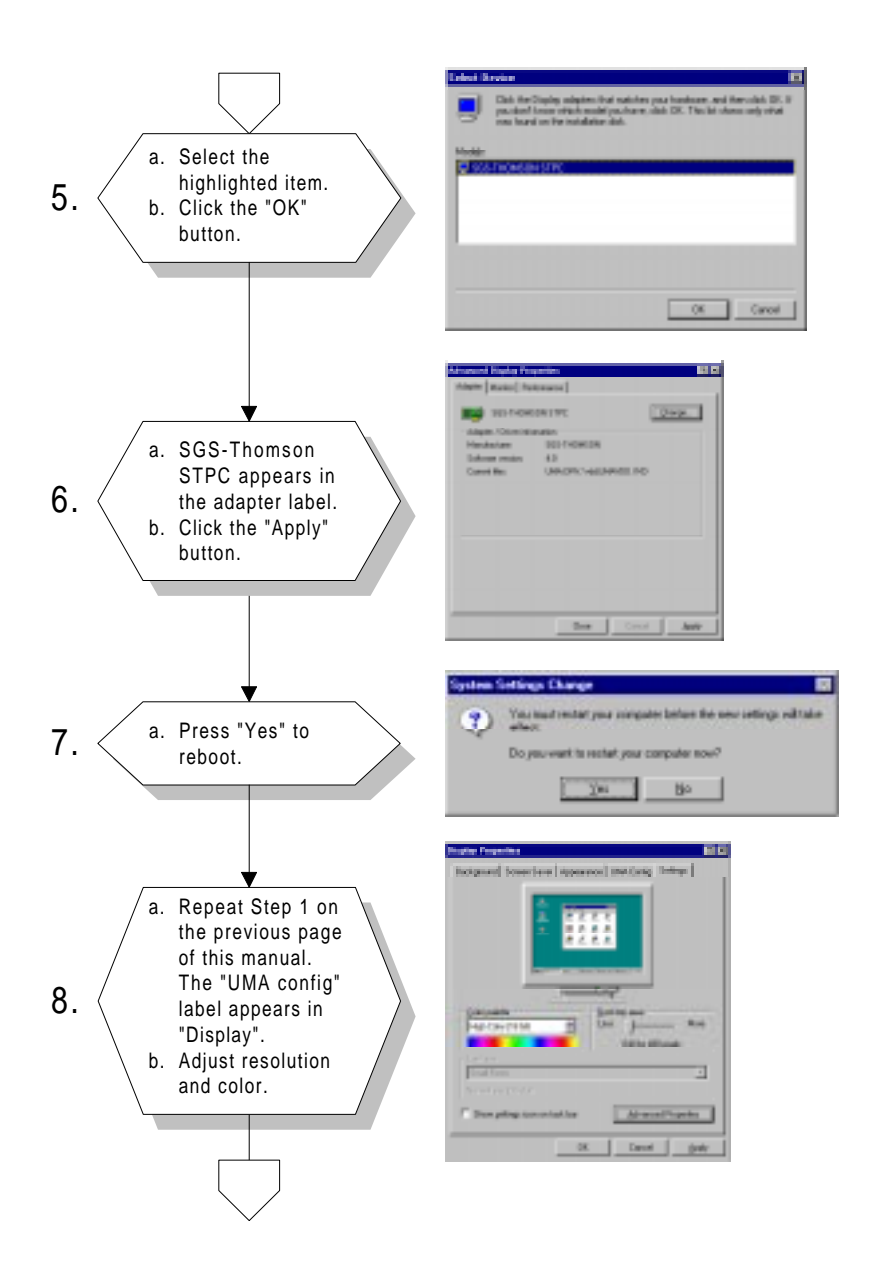

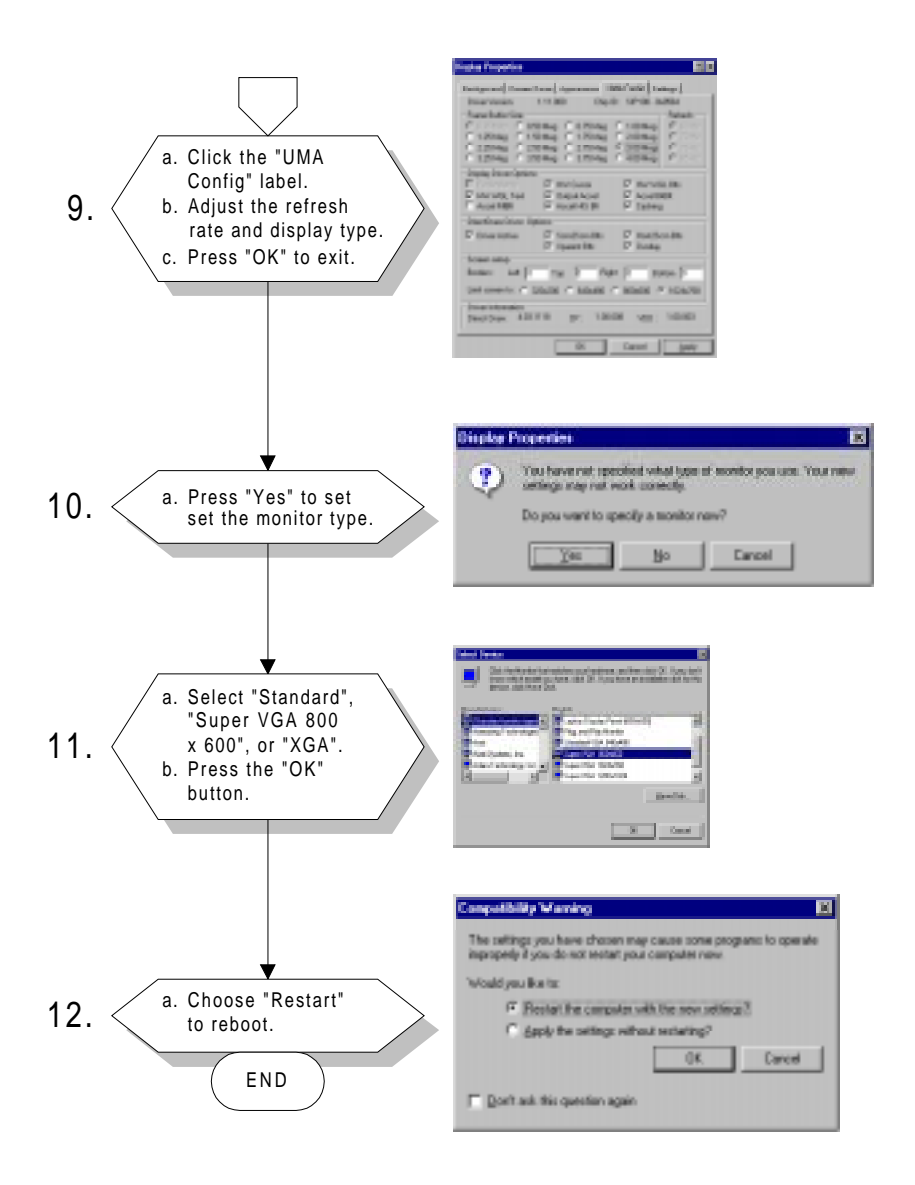

Note: You may find a "PCI Early non-VGA device" message in System Properties. This message merely indicates a normal situation, and your system's functionality remains unimpaired. Advantech will further resolve the display of this message in the near future.

# 4.3 Further information

You can obtain further information about PCI/SVGA installation in your PCM-3345, including driver updates, troubleshooting guides and FAQ lists. Simply visit the following web resource:

Advantech web site: http://support.advantech.com

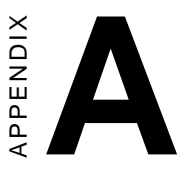

# **Pin Assignments**

This appendix contains information of a detailed or specialized nature. It includes:

- Main power connector
- Keyboard and mouse connector
- Power input connector
- IDE connector
- RS-232 serial port connector
- Floppy connector
- Parallel connector
- IR connector

# A.1 Floppy drive connector (CN1)

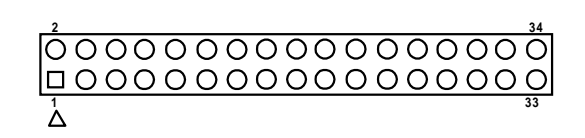

| Table A | Table A-1: Floppy drive connector (CN1) |     |                 |  |
|---------|-----------------------------------------|-----|-----------------|--|
| Pin     | Signal                                  | Pin | Signal          |  |
| 1       | GND                                     | 2   | DENSITY SELECT* |  |
| 3       | GND                                     | 4   | N/C             |  |
| 5       | GND                                     | 6   | N/C             |  |
| 7       | GND                                     | 8   | INDEX*          |  |
| 9       | GND                                     | 10  | MOTOR 0*        |  |
| 11      | GND                                     | 12  | DRIVE SELECT 1* |  |
| 13      | GND                                     | 14  | DRIVE SELECT 0* |  |
| 15      | GND                                     | 16  | MOTOR 1*        |  |
| 17      | GND                                     | 18  | DIRECTION*      |  |
| 19      | GND                                     | 20  | STEP*           |  |
| 21      | GND                                     | 22  | WRITE DATA*     |  |
| 23      | GND                                     | 24  | WRITE GATE*     |  |
| 25      | GND                                     | 26  | TRACK 0*        |  |
| 27      | GND                                     | 28  | WRITE PROTECT*  |  |
| 29      | GND                                     | 30  | READ DATA*      |  |
| 31      | GND                                     | 32  | HEAD SELECT*    |  |
| 33      | GND                                     | 34  | DISK CHANGE*    |  |

\* low active

# A.2 Multi-functional connector (CN2)

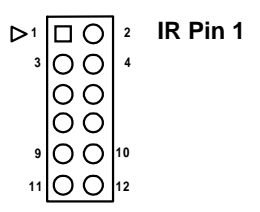

| Table A-2: Multi-functional connector (CN2) |                                                                                             |                                                                                  |  |
|---------------------------------------------|---------------------------------------------------------------------------------------------|----------------------------------------------------------------------------------|--|
| Signal                                      | Pin                                                                                         | Signal                                                                           |  |
| BAT_IN                                      | 2                                                                                           | IR_VCC                                                                           |  |
| VBAT                                        | 4                                                                                           | N/C                                                                              |  |
| GND                                         | 6                                                                                           | IR_RX                                                                            |  |
| MR                                          | 8                                                                                           | IR_GND                                                                           |  |
| MR_GND                                      | 10                                                                                          | IR_TX                                                                            |  |
| PAN_SW_GND                                  | 12                                                                                          | PAN_SW                                                                           |  |
|                                             | Multi-functional connector<br>Signal<br>BAT_IN<br>VBAT<br>GND<br>MR<br>MR_GND<br>PAN_SW_GND | Multi-functional connector (CN2)SignalPinBAT_IN2VBAT4GND6MR8MR_GND10PAN_SW_GND12 |  |

### A.3 COM1 RS-232 serial port (CN3)

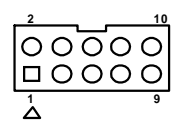

| Table A-3: COM1 | Table A-3: COM1 RS-232 series port (CN3) |  |  |
|-----------------|------------------------------------------|--|--|
| Pin             | RS-232 port                              |  |  |
| 1               | DCD                                      |  |  |
| 2               | DSR                                      |  |  |
| 3               | RxD                                      |  |  |
| 4               | RTS                                      |  |  |
| 5               | TxD                                      |  |  |
| 6               | CTS                                      |  |  |
| 7               | DTR                                      |  |  |
| 8               | RI                                       |  |  |
| 9               | GND                                      |  |  |
| 10              | N/C                                      |  |  |

# A.4 ATX power (SVSB, PSON) input connector (CN4)

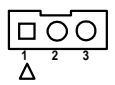

| Table A-4: ATX power input connector (CN4) |        |  |
|--------------------------------------------|--------|--|
| Pin                                        | Signal |  |
| 1                                          | SVSB   |  |
| 2                                          | N/C    |  |
| 3                                          | PS_ON  |  |

# A.5 COM2 RS-232 serial port (CN5)

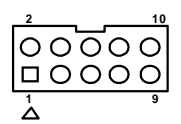

| Table A-5: COM2 RS-232 series port (CN5) |             |  |
|------------------------------------------|-------------|--|
| Pin                                      | RS-232 port |  |
| 1                                        | DCD         |  |
| 2                                        | DSR         |  |
| 3                                        | RxD         |  |
| 4                                        | RTS         |  |
| 5                                        | TxD         |  |
| 6                                        | CTS         |  |
| 7                                        | DTR         |  |
| 8                                        | RI          |  |
| 9                                        | GND         |  |
| 10                                       | N/C         |  |

# A.6 IDE hard drive connector (CN6)

| Tabl  | e A-6: IDE hard drive con | nector | · (CN6)            |            |        |    |
|-------|---------------------------|--------|--------------------|------------|--------|----|
| Pin   | Signal                    | Pin    | Signal             | <b>⊳</b> 1 |        | 2  |
| 1     | IDE RESET*                | 2      | GND                |            | 00     |    |
| 3     | DATA 7                    | 4      | DATA 8             |            | 00     |    |
| 5     | DATA 6                    | 6      | DATA 9             |            | 00     |    |
| 7     | DATA 5                    | 8      | DATA 10            | •          | 00     |    |
| 9     | DATA 4                    | 10     | DATA 11            |            | 00     |    |
| 11    | DATA 3                    | 12     | DATA 12            |            |        |    |
| 13    | DATA 2                    | 14     | DATA 13            |            |        |    |
| 15    | DATA 1                    | 16     | DATA 14            |            |        |    |
| 17    | DATA 0                    | 18     | DATA 15            |            |        |    |
| 19    | SIGNAL GND                | 20     | N/C                |            |        |    |
| 21    | DRQ*                      | 22     | GND                |            | ဂီဂီဂီ |    |
| 23    | IO WRITE*                 | 24     | GND                |            | ŏŏ     |    |
| 25    | IO READ*                  | 26     | GND                |            | 00     |    |
| 27    | IO CHANNEL READY          | 28     | N/C                |            | 00     |    |
| 29    | ACK                       | 30     | GND                |            | 00     |    |
| 31    | IRQ14 (IDE IRQ)           | 32     | IOCS16*            |            | 00     |    |
| 33    | ADDR 1                    | 34     | N/C                |            | 00     |    |
| 35    | ADDR 0                    | 36     | ADDR 2             |            | 00     |    |
| 37    | HARD DISK SELECT 0        | 38     | HARD DISK SELECT 1 |            |        |    |
| 39    | IDE ACTIVE*               | 40     | GND                | • 43       | 00     | 44 |
| 41    | VCC                       | 42     | VCC                |            |        |    |
| 43    | GND                       | 44     | N/C                |            |        |    |
| * lov | w active                  |        |                    |            |        |    |

# A.7 PC/104 connector (CN7)

For details on PC/104 connectors, please refer to Apeendix C, table C-1.

# A.8 Parallel port connector (CN8)

| Table A-8: Pa | arallel port connector (CN8) |           |
|---------------|------------------------------|-----------|
| Pin           | Signal                       |           |
| 1             | STROBE*                      |           |
| 2             | AUTOFD*                      |           |
| 3             | D0                           |           |
| 4             | ERROR*                       |           |
| 5             | D1                           |           |
| 6             | INIT*                        | 3004      |
| 7             | D2                           | 00        |
| 8             | SLCTINI*                     | 00        |
| 9             | D3                           |           |
| 10            | GND                          |           |
| 11            | D4                           |           |
| 12            | GND                          |           |
| 13            | D5                           |           |
| 14            | GND                          |           |
| 15            | D6                           | 23 0 0 24 |
| 16            | GND                          | 25 0 0 26 |
| 17            | D7                           |           |
| 18            | GND                          |           |
| 19            | ACK*                         |           |
| 20            | GND                          |           |
| 21            | BUSY                         |           |
| 22            | GND                          |           |
| 23            | PE                           |           |
| 24            | GND                          |           |
| 25            | SLCT                         |           |
| 26            | GND                          |           |
|               |                              |           |

\* low active

# A.9 Main power connector (CN9)

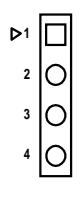

| Table A-9: Main power connector (CN9) |                         |  |
|---------------------------------------|-------------------------|--|
| Pin                                   | Signal                  |  |
| 1                                     | +12 V                   |  |
| 2                                     | GND                     |  |
| 3                                     | GND                     |  |
| 4                                     | +5 V (V <sub>cc</sub> ) |  |

# A.10 Power input connector (CN10)

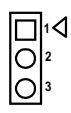

| Table A-10: Peripheral power connector (CN10) |        |  |
|-----------------------------------------------|--------|--|
| Pin                                           | Signal |  |
| 1                                             | -12 V  |  |
| 2                                             | GND    |  |
| 3                                             | -5 V   |  |

# A.11 VGA connector (CN11)

| Table A-11: VGA connector (CN11) |           |     |           |  |
|----------------------------------|-----------|-----|-----------|--|
| Pin                              | Signal    | Pin | Signal    |  |
| 1                                | RED_OUT   | 2   | VCC_VGA   |  |
| 3                                | GREEN_OUT | 4   | GND       |  |
| 5                                | BLUE-OUT  | 6   | N/C       |  |
| 7                                | N/C       | 8   | D2C_DATA  |  |
| 9                                | GND       | 10  | HS        |  |
| 11                               | GND       | 12  | VS        |  |
| 13                               | GND       | 14  | D2C_CLOCK |  |
| 15                               | GND       | 16  | N/C       |  |

# A.12 Keyboard and mouse connnector (CN12)

| Table A-12: Keyboard and mouse connector (CN12) |                 |  |
|-------------------------------------------------|-----------------|--|
| Pin                                             | Signal          |  |
| 1                                               | KB DATA         |  |
| 2                                               | MS DATA         |  |
| 3                                               | GND             |  |
| 4                                               | V <sub>cc</sub> |  |
| 5                                               | KB CLOCK        |  |
| 6                                               | MS CLOCK        |  |

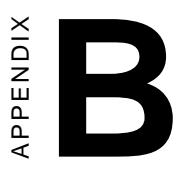

# System Assignments

- System I/O ports
- DMA channel assignments
- Interrupt assignments
- 1st MB memory map

# B.1 System I/O ports

| Table B-1: Syste         | m I/O ports                                        |  |
|--------------------------|----------------------------------------------------|--|
| Addr. range (Hex) Device |                                                    |  |
| 000-01F                  | DMA controller                                     |  |
| 020-021                  | Interrupt controller 1, master                     |  |
| 022-023                  | Chipset address                                    |  |
| 040-05F                  | 8254 timer                                         |  |
| 060-06F                  | 8042 (keyboard Controller)                         |  |
| 070-07F                  | Real-time clock, non-maskable interrupt (NMI) mask |  |
| 080-09F                  | DMA page register,                                 |  |
| 0A0-0BF                  | Interrupt controller 2                             |  |
| 0C0-0DF                  | DMA controller                                     |  |
| 0F0                      | Clear math co-processor                            |  |
| 0F1                      | Reset math co-processor                            |  |
| 0F8-0FF                  | Math co-processor                                  |  |
| 170- 178                 | 2nd Fixed disk for Compact Flash                   |  |
| 1F0-1F8                  | 1st Fixed disk                                     |  |
| 200-207                  | Available                                          |  |
| 278-27F                  | Reserved                                           |  |
| 2F8-2FF                  | Serial port 2                                      |  |
| 300-31F                  | Available                                          |  |
| 360-36F                  | Reserved                                           |  |
| 378-37F                  | Parallel printer port 1 (LPT 2)                    |  |
| 380-38F                  | SDLC, bisynchronous 2                              |  |
| 3A0-3AF                  | Bisynchronous 1                                    |  |
| 3B0-3BF                  | Monochrome display and printer adapter (LPT1)      |  |
| 3C0-3CF                  | Reserved                                           |  |
| 3D0-3DF                  | Color/graphics monitor adapter                     |  |
| 3F0-3F7                  | Diskette controller                                |  |
| 3F8-3FF                  | Serial port 1                                      |  |
| 443                      | Watchdog timer                                     |  |

# **B.2 DMA channel assignments**

| Table B-2: DMA channel assignments |                              |  |
|------------------------------------|------------------------------|--|
| Channel                            | Function                     |  |
| 0                                  | Available                    |  |
| 1                                  | Available                    |  |
| 2                                  | Floppy disk (8-bit transfer) |  |
| 3                                  | Parallel*                    |  |
| 4                                  | Cascade for DMA controller 1 |  |
| 5                                  | Available                    |  |
| 6                                  | Available                    |  |
| 7                                  | Available                    |  |

 \* parallel port DMA default setting: DMA 3 parallel port DMA select: DMA 1.3

# B.3 Interrupt assignments

| Table B-3: Interrupt assignments |                                       |  |  |
|----------------------------------|---------------------------------------|--|--|
| Interrupt#                       | Interrupt source                      |  |  |
| NMI                              | Parity error detected                 |  |  |
| IRQ 0                            | Interval timer                        |  |  |
| IRQ 1                            | Keyboard                              |  |  |
| IRQ 2                            | Interrupt from controller 2 (cascade) |  |  |
| IRQ 3                            | Serial communication port 2           |  |  |
| IRQ 4                            | Serial communication port 1           |  |  |
| IRQ 5                            | Available                             |  |  |
| IRQ 6                            | Diskette controller (FDC)             |  |  |
| IRQ 7                            | Parallel port 1 (print port)          |  |  |
| IRQ 8                            | Real-time clock                       |  |  |
| IRQ 9                            | Cascaded to INT 0A (IRQ 2)            |  |  |
| IRQ 10                           | Available                             |  |  |
| IRQ 11                           | Available                             |  |  |
| IRQ 12                           | PS/2 mouse                            |  |  |
| IRQ 13                           | INT from co-processor                 |  |  |
| IRQ 14                           | Fixed disk controller                 |  |  |
| IRQ 15                           | Available                             |  |  |
|                                  |                                       |  |  |

# B.4 1st MB memory map

| Table B-4: 1st MB memory map |                  |  |
|------------------------------|------------------|--|
| Addr. range (Hex)            | Device           |  |
| F000h - FFFFh                | System ROM       |  |
| D800h - EFFFh                | Unused           |  |
| C800h - D7FFh                | Unused           |  |
| C000h - C7FFh                | Expansion ROM**  |  |
| B800h - BFFFh                | CGA/EGA/VGA text |  |
| B000h - B7FFh                | Unused           |  |
| A000h - AFFFh                | EGA/VGA graphics |  |
| 0000h - 9FFFh                | Base memory      |  |
| D000 - D400H                 | Available        |  |

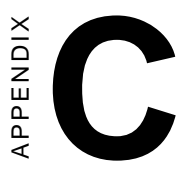

# Installing PC/104 Modules

This appendix gives instructions for installing PC/104 modules.

# C.1 Installing PC/104 modules

The PCM-3345's PC/104 connectors give you the flexibility to attach PC/104 modules.

Installing these modules on the PCM-3345 is quick and simple. The following steps explain how to mount the PC/104 modules:

- 1. Remove the PCM-3345 from your system, paying particular attention to the safety instructions already mentioned above.
- 2. Make any jumper or link changes required to the CPU card now. Once the PC/104 module is mounted, you may have difficulty in accessing these.
- 3. Normal PC/104 modules have male connectors, and mount directly onto the main card. (Refer to the diagram opposite.)
- 4. Mount the PC/104 module onto the CPU card by pressing the module firmly but carefully onto the mounting connectors.
- 5. Secure the PC/104 module onto the CPU card using the four mounting spacers and screws.

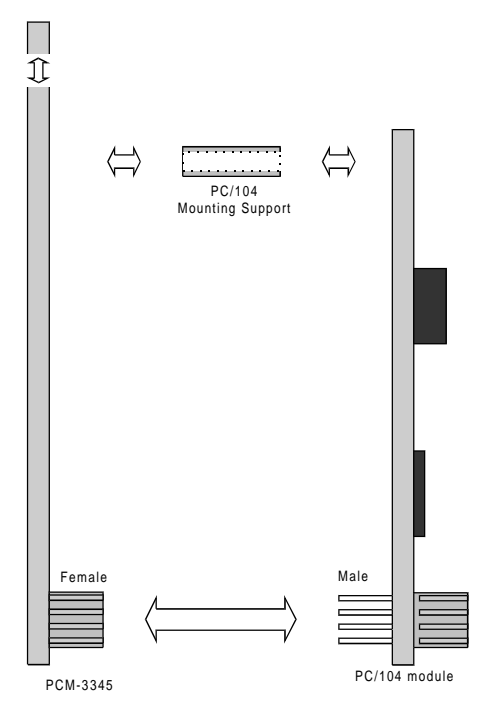

Figure C-1: PC/104 module mounting diagram

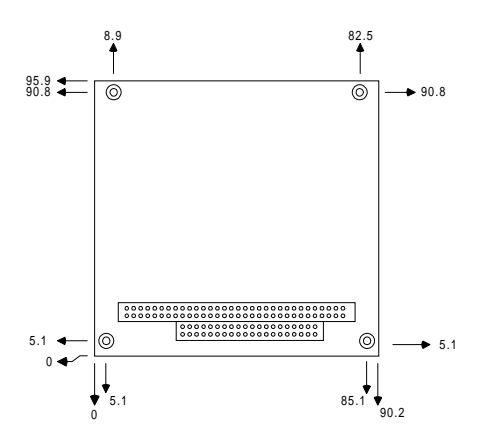

Figure C-2: PC/104 module dimensions (mm) (±0.1)

| Table C-1: PC/104 connectors (CN7) |                 |          |                 |          |
|------------------------------------|-----------------|----------|-----------------|----------|
| Pin<br>Number                      | Signal<br>Row A | Row B    | Signal<br>Row C | Row D    |
| 0                                  |                 | _        | 0 V             | 0 V      |
| 1                                  | IOCHCHK*        | 0 V      | SBHE*           | MEMCS16* |
| 2                                  | SD7             | RESETDRV | LA23            | IOCS16*  |
| 3                                  | SD6             | +5 V     | LA22            | IRQ10    |
| 4                                  | SD5             | IRQ9     | LA21            | IRQ11    |
| 5                                  | SD4             | -5 V     | LA20            | IRQ12    |
| 6                                  | SD3             | DRQ2     | LA19            | IRQ15    |
| 7                                  | SD2             | -12 V    | LA18            | IRQ14    |
| 8                                  | SD1             | ENDXFR*  | LA17            | DACK0*   |
| 9                                  | SD0             | +12 V    | MEMR*           | DRQ0     |
| 10                                 | IOCHRDY         | N/C      | MEMW*           | DACK5*   |
| 11                                 | AEN             | SMEMW*   | SD8             | DRQ5     |
| 12                                 | SA19            | SMEMR*   | SD9             | DACK6*   |
| 13                                 | SA18            | IOW*     | SD10            | DRQ6     |
| 14                                 | SA17            | IOR*     | SD11            | DACK7*   |
| 15                                 | SA16            | DACK3*   | SD12            | DRQ7     |
| 16                                 | SA15            | DRQ3     | SD13            | +5 V     |
| 17                                 | SA14            | DACK1*   | SD14            | MASTER*  |
| 18                                 | SA13            | DRQ1     | SD15            | 0 V      |
| 19                                 | SA12            | REFRESH* | KEY             | 0 V      |
| 20                                 | SA11            | SYSCLK   | _               | _        |
| 21                                 | SA10            | IRQ7     | _               | —        |
| 22                                 | SA9             | IRQ6     | —               | _        |
| 23                                 | SA8             | IRQ5     | _               | —        |
| 24                                 | SA7             | IRQ4     | —               | —        |
| 25                                 | SA6             | IRQ3     | —               | —        |
| 26                                 | SA5             | DACK2*   | —               | —        |
| 27                                 | SA4             | тс       | _               | _        |
| 28                                 | SA3             | BALE     | —               | —        |
| 29                                 | SA2             | +5 V     | _               | _        |
| 30                                 | SA1             | OSC      | _               | _        |
| 31                                 | SA0             | 0 V      | _               |          |
| 32                                 | 0 V             | 0 V      | _               | _        |

\* active low

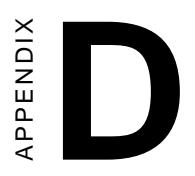

# **Mechanical Drawing**

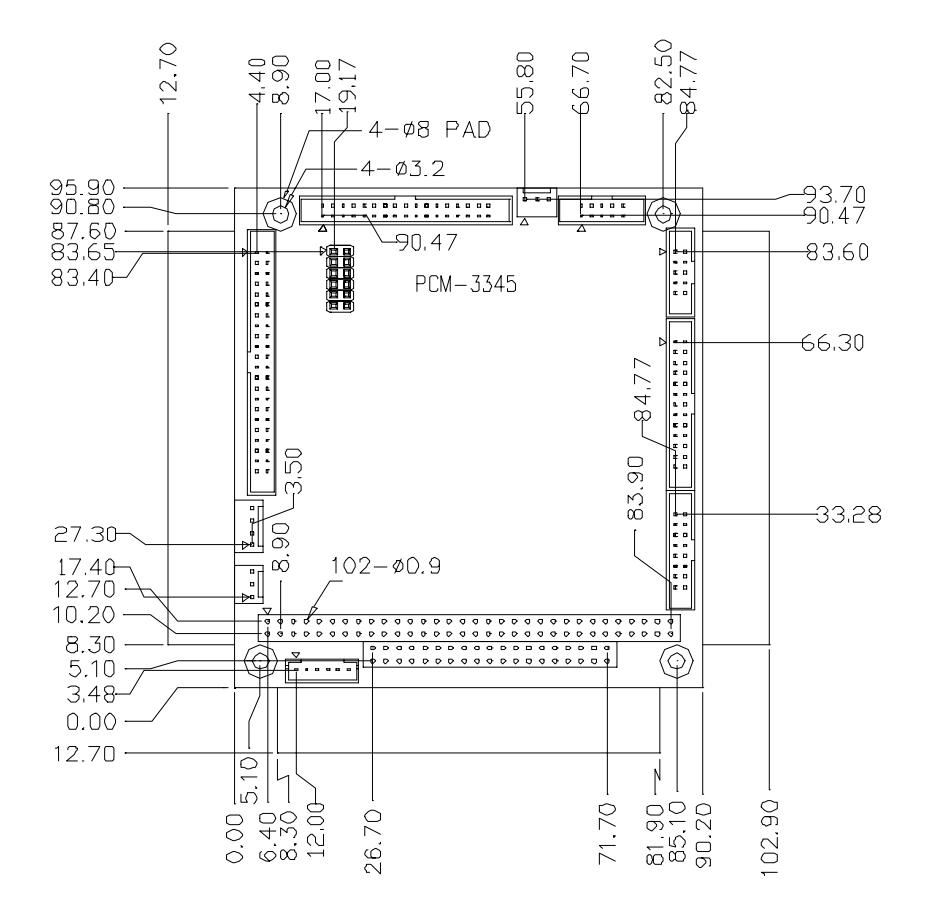

Figure D-1: PCM-3345 mechanical drawing

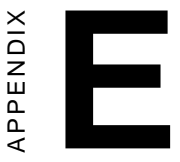

# Programming the Watchdog Timer

The PCM-3345 is equipped with a watchdog timer that resets the CPU or generates an interrupt if processing comes to a standstill for any reason. This feature ensures system reliability in industrial standalone or unmanned environments.

# E.1 Programming the watchdog timer

The default configuration of the timer is enabled with system reset.

To enable the watchdog timer, you must make a program which writes 1 to I/O port address 443 (hex) at regular intervals. The first time your program reads the port, it enables the watchdog timer. After that, your program must write 1 to port 443 at time intervals of less than 1.6 seconds. Otherwise, the watchdog timer will activate and reset the CPU or generate an interrupt on IRQ11. When you want to disable the watchdog timer, your program should write 0 to port 443.

If CPU processing comes to a standstill because of EMI or a software problem, your program's signals to I/O port address 443 of the timer will be interrupted. The timer will then automatically reset the CPU or invoke an IRQ, and data processing will continue normally.

You must make your program so that it writes 1 to I/O port 443 at an interval shorter than the timer's preset interval. The timer's intervals have a tolerance of  $\pm$  30%, so you should program an instruction that will refresh the timer about every second.

The following example shows how you might program the watchdog timer in BASIC:

| 10   | REM Watchdog timer example program                 |
|------|----------------------------------------------------|
| 20   | X=Out &H443,1 REM Enable and refresh the watchdog  |
| 30   | GOSUB 1000 REM Task #1, takes 1 second to complete |
| 40   | X=Out &H443,1 REM Refresh the watchdog             |
| 50   | GOSUB 2000 REM Task #2, takes 1 second to complete |
| 60   | X=Out &H443,0 REM Disable the watchdog             |
| 70   | END                                                |
| 1000 | REM Subroutine #1, takes 1 second to complete      |
| •    |                                                    |
|      |                                                    |
|      |                                                    |
| 1070 | RETURN                                             |
| 2000 | REM Subroutine #2, takes 1 second to complete      |
|      |                                                    |
|      |                                                    |
|      |                                                    |
| 2090 | RETURN                                             |
